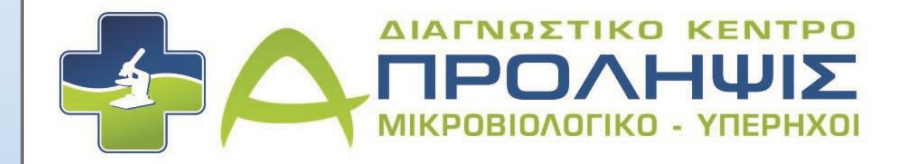

## Οδηγίες Εγγραφής

Portal.Helicobacter.gr

## Συνοπτικές οδηγίες εγγραφής νέων γιατρών στο portal.helicobacter.gr

Από τον Internet browser που χρησιμοποιείτε (π.χ. Firefox, Chrome, Internet Explorer, Safari κλπ) πληκτρολογείτε το παρακάτω url:

https://portal.helicobacter.gr , οπότε εμφανίζεται η παρακάτω οθόνη. Εκεί πατήστε τον σύνδεσμο «Εγγραφή».

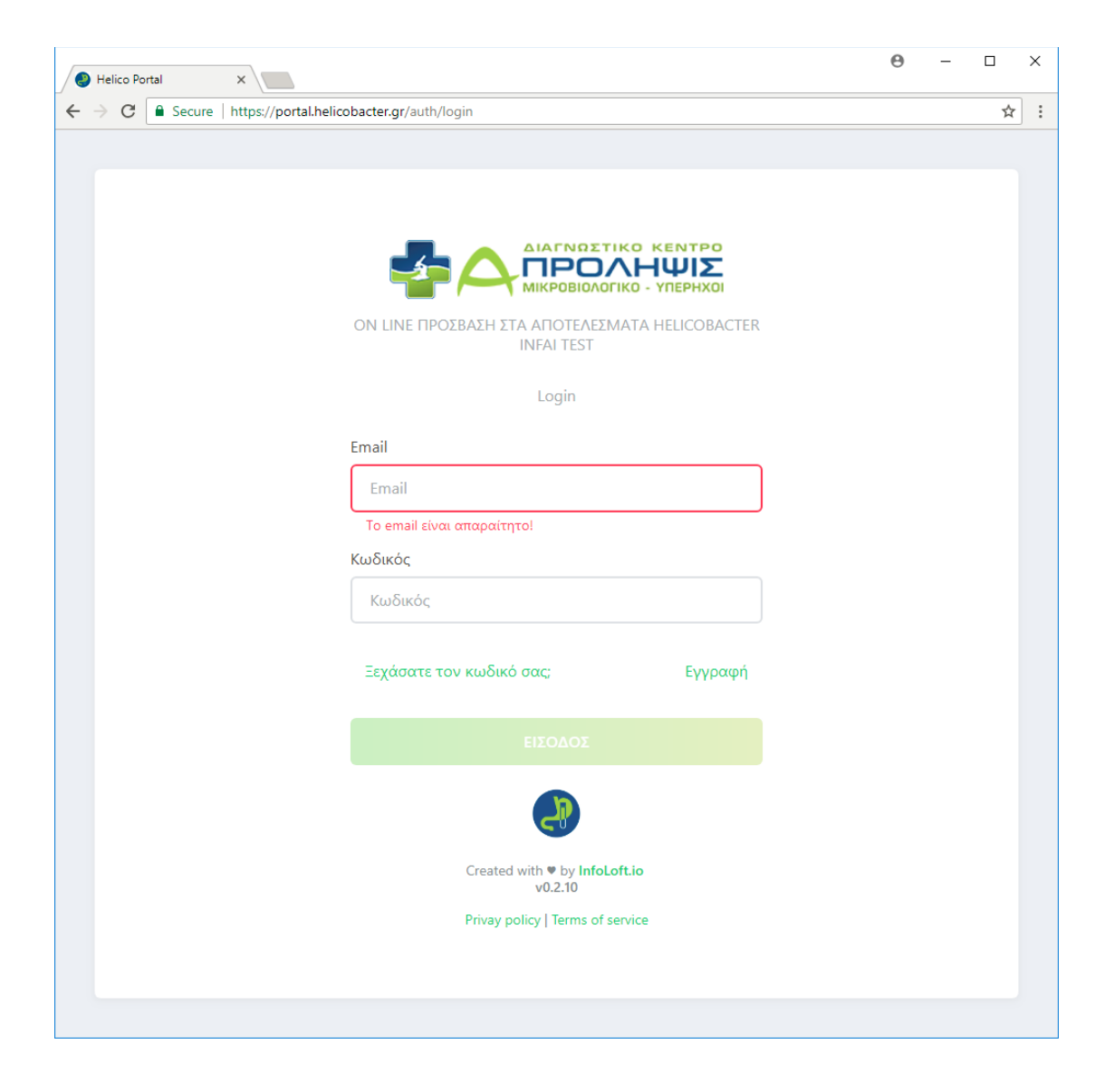

Πληκτρολογείτε, το Email το οποίο έχετε δηλώσει στην **Α ΠΡΟΛΗΨΙΣ** καθώς πληκτρολογείτε και τον κωδικό που θα επιλέξετε να χρησιμοποιείτε στο portal και πατάτε «Εγγραφή».

| S Helico Portal X                                             | Θ | - 0 |   | × |
|---------------------------------------------------------------|---|-----|---|---|
| ← → C • Secure   https://portal.helicobacter.gr/auth/register |   |     | ☆ | : |
|                                                               |   |     |   |   |
|                                                               |   |     |   |   |
|                                                               |   |     |   |   |
|                                                               |   |     |   |   |
|                                                               |   |     |   |   |
| Ενγραφή                                                       |   |     |   |   |
| Συμπληρώστε το email που έχετε δηλώσει στην <b>Α</b>          |   |     |   |   |
| ΠΡΟΛΗΨΙΣ και τον επιθυμιτό κωδικό πρόσβασης                   |   |     |   |   |
| Email address                                                 |   |     |   |   |
|                                                               |   |     |   |   |
| Κωδικός                                                       |   |     |   |   |
|                                                               |   |     |   |   |
| Επιβεβαίωση κωδικού                                           |   |     |   |   |
|                                                               |   |     |   |   |
|                                                               |   |     |   |   |
| Επιστροφή στη σύνδεση                                         |   |     |   |   |
|                                                               |   |     |   |   |
|                                                               |   |     |   |   |
| Created with ♥ by InfoLoft.io                                 |   |     |   |   |
| v0.2.10                                                       |   |     |   |   |
|                                                               |   |     |   |   |
|                                                               |   |     |   |   |
|                                                               |   |     |   |   |
|                                                               |   |     |   |   |

Όπως φαίνεται και στη παρακάτω εικόνα.

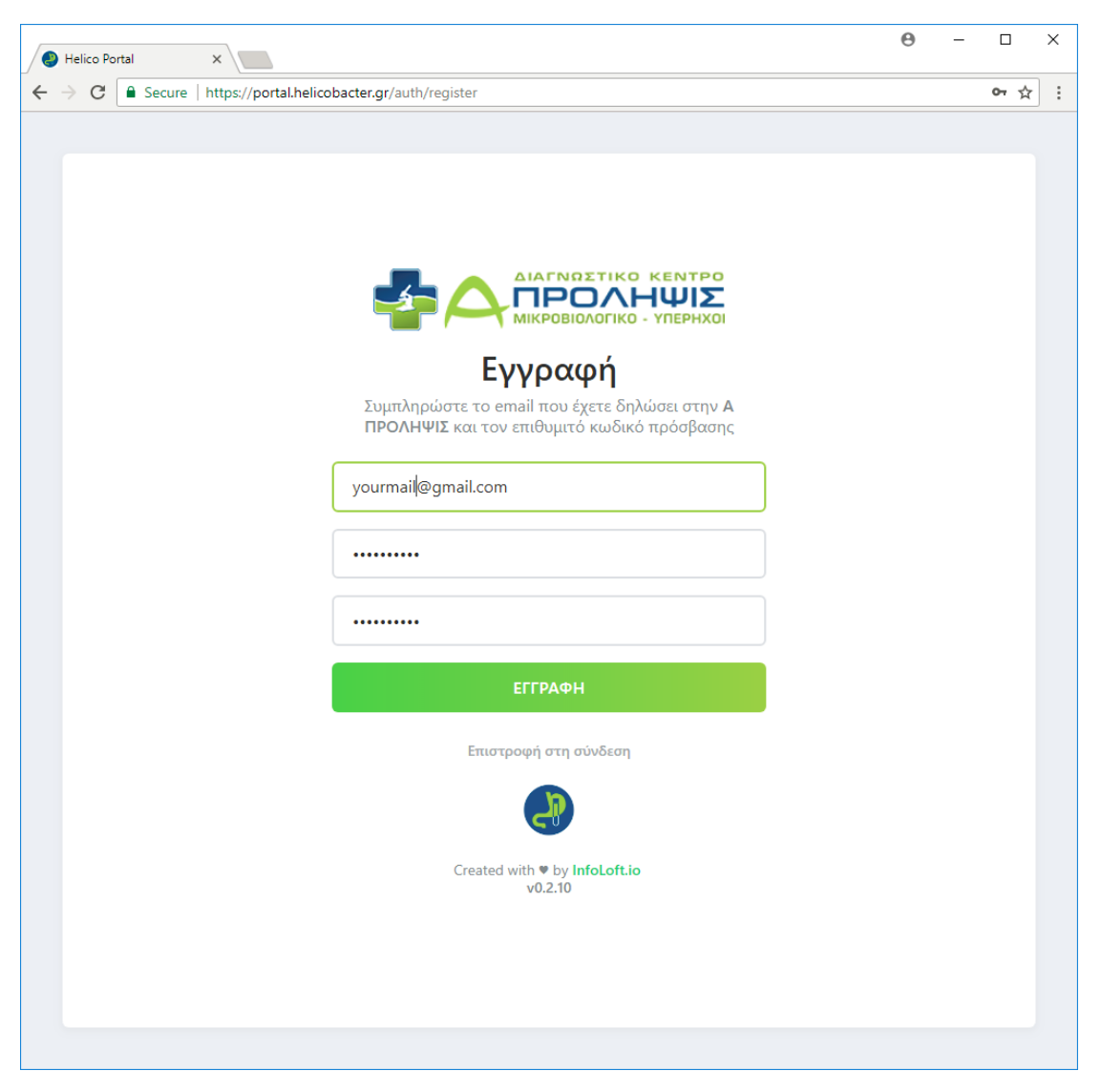

Μετά την εγγραφή σας, θα πρέπει να ελέγξετε τα εισερχόμενα στον λογαριασμό email που δηλώσατε. Σε αυτό θα σας έχουν αποσταλεί οδηγίες για την ενεργοποίηση του λογαριασμού σας. Σε περίπτωση που έχετε λάβει τέτοιο email στα εισερχόμενά σας, ελέγξτε και τον φάκελο ανεπιθύμητης αλληλογραφίας.

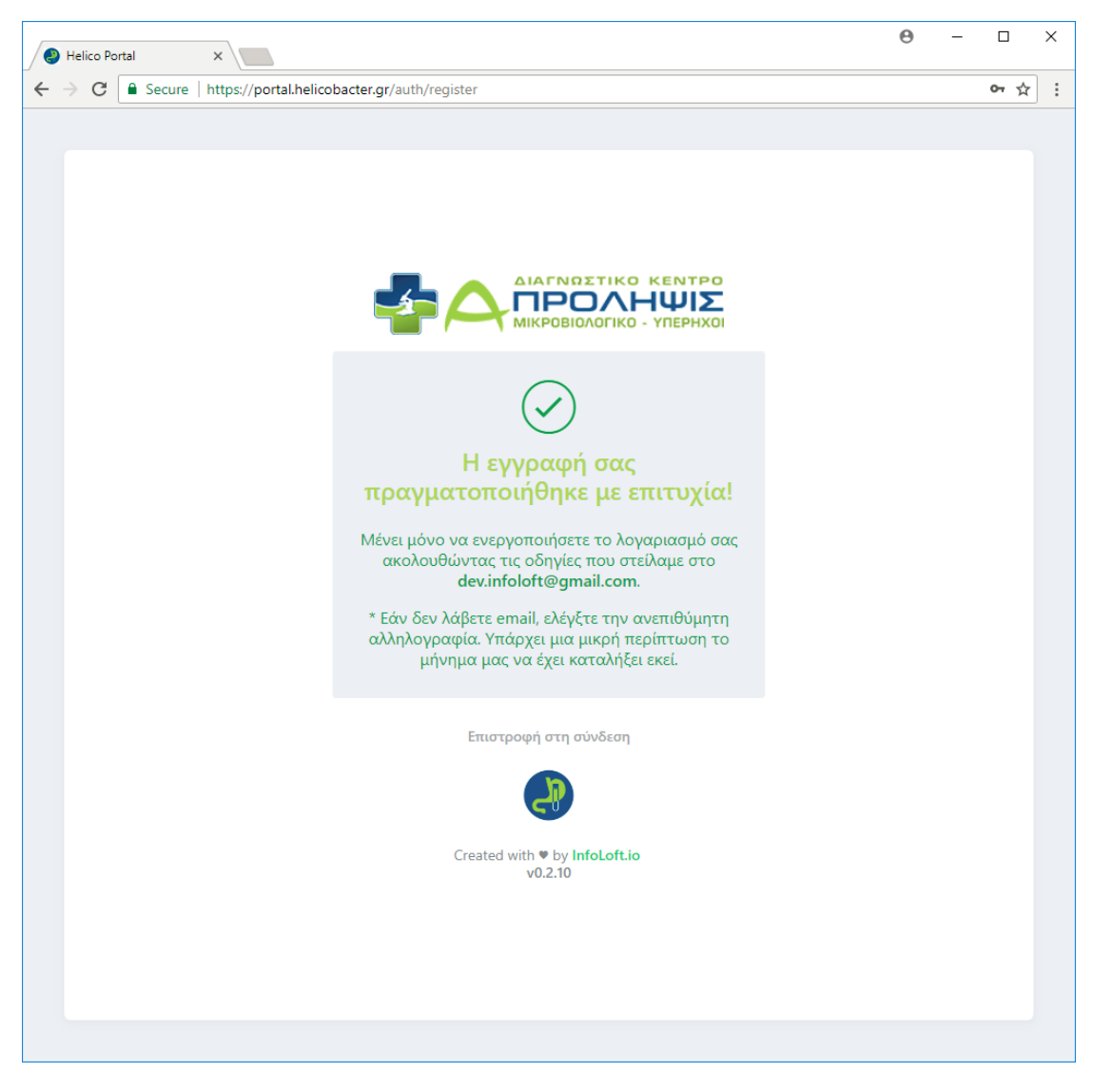

Το email που σας έχει αποσταλεί θα έχει θέμα με την παρακάτω μορφή.

| 🔷 Inb                         | ox – dev.infoloft@gma × |         |          |              |                                                                                                    | Θ   | - |   | ×        |
|-------------------------------|-------------------------|---------|----------|--------------|----------------------------------------------------------------------------------------------------|-----|---|---|----------|
| $\leftrightarrow \rightarrow$ | C Secure   https://ir   | nbox.go | ogle.com | n/u/1/?pli=1 |                                                                                                    |     |   | ☆ | ):       |
|                               | Εισερχόμενα             |         | Q        | Αναζήτηση    | • •                                                                                                    |     | ٩ | 0 | <b>^</b> |
|                               | Εισερχόμενα             |         | Σήμερ    | α            |                                                                                                    | ∕   |   |   |          |
| G                             | Σε αναβολή              |         | H        | helicobacter | Ενεργοποίηση λογαριασμού - Η εγγραφή σας έχει σχεδόν ολοκληρωθεί. Ακολουθήστε το σύνδεσμο για να ενεργοποι | ήσε |   |   | -        |

Αφότου ανοίξετε, το email πατήστε το κουμπί «Ενεργοποίηση λογαριασμού». Τότε θα μεταφερθείτε αυτόματα σε νέα σελίδα.

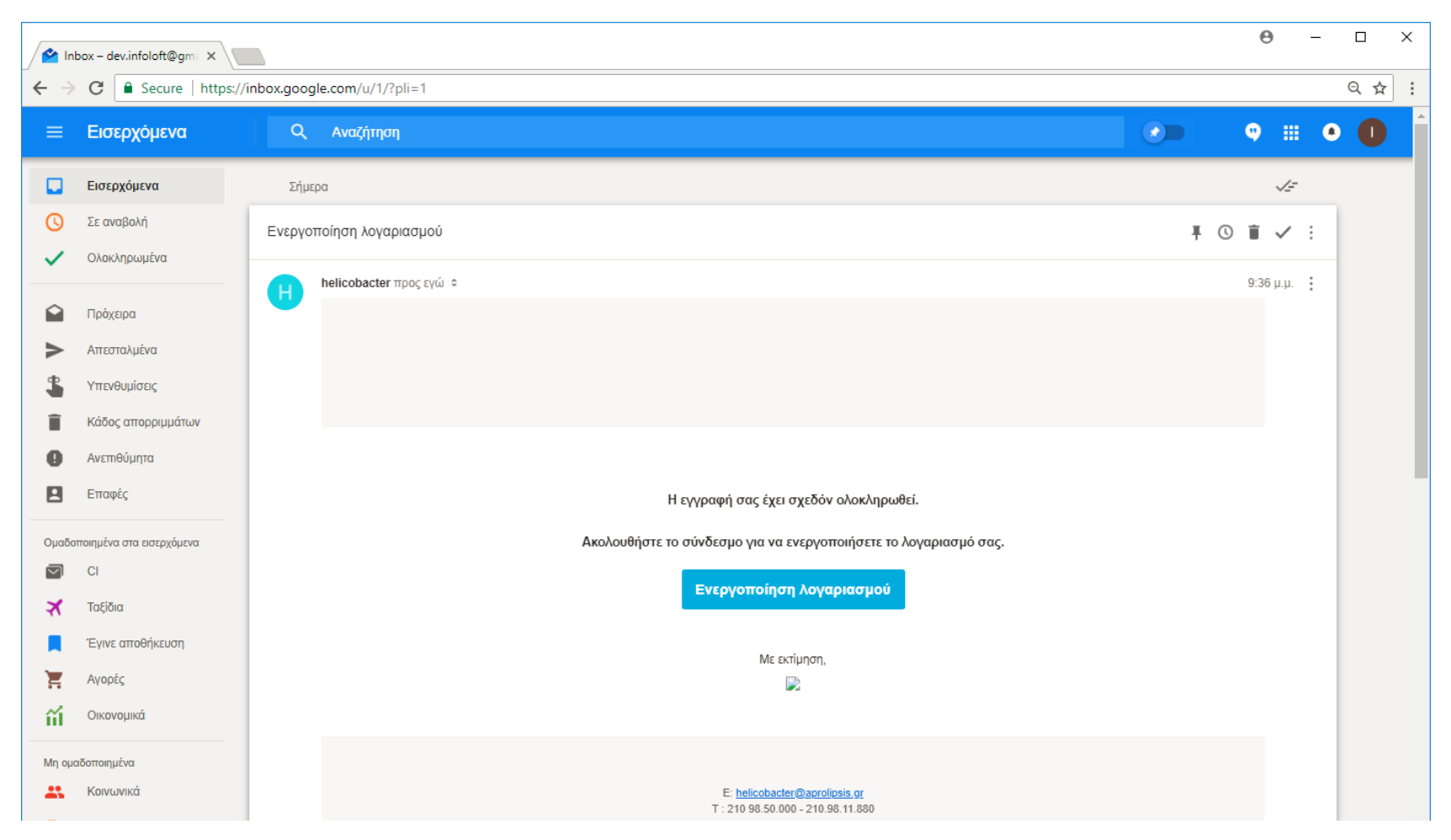

Η σελίδα στην οποία προωθηθήκατε, θα σας ενημερώνει πως ο λογαριασμός σας, ενεργοποιήθηκε με επιτυχία. Κλείστε όλες τις σελίδες του browser σας. Ανοίξτε ξανά τον browser και συνδεθείτε με τα στοιχεία (email και κωδικό) τα οποία δηλώσατε προηγουμένως στα αρχικά βήματα.

| 🚰 Inbox – dev.infoloft@gm: X 🚳 Helico Portal X               | <b>θ</b> − □ ×                                                                                                    |
|--------------------------------------------------------------|----------------------------------------------------------------------------------------------------|
| ← → C  Secure   https://portal.helicobacter.gr/auth/login    | ☆ :                                                                                                    |
|                                                              | Ο λογαριασμός σας<br><ul> <li>ενεργοποιήθηκε!</li> <li>Μπορείτε να συνδεθείτε με τα<br/>διαπιστευτήριά σας.</li> </ul> |
|                                                              |                                                                                                    |
| ΟΝ LINE ΠΡΟΣΒΑΣΗ ΣΤΑ ΑΠΟΤΕΛΕΣΜΑΤΑ<br>HELICOBACTER INFAI TEST |                                                                                                    |
| Login                                                        |                                                                                                    |
| Email<br>Κωδικός<br>Κωδικός                                  |                                                                                                    |
| Ξεχάσατε τον κωδικό σας; Εγγραφή                             |                                                                                                    |
|                                                              |                                                                                                    |
|                                                              |                                                                                                    |
| Created with t by InfoLoft.io<br>v0.2.10                     |                                                                                                    |
| Privay policy   Terms of service                             |                                                                                                    |
|                                                              |                                                                                                    |

Το περιβάλλον της εφαρμογής είναι όπως παρακάτω:

| 🕘 Helico Portal 🛛 🗙             |                                         | 0 - D X                                                           |
|---------------------------------|-----------------------------------------|-------------------------------------------------------------------|
| ← → C   Secure   https://portal | helicobacter.gr/pages/dashboard         | 야 ☆ :                                                             |
| 😑 🛛 🚷 Helico-po                 | rtal                                    | D dev.infoloft@gmail.com                                          |
|                                 |                                         |                                                                   |
| ΠΙΝΑΚΑΣ ΕΛΕΓΧΟΥ                 | Η ΠΑΓΩΝΗΣ ΙΩΑΝΝΗΣ<br>067057216          | ΕΝΗΜΕΡΩΣΗ ΣΤΟΙΧΕΙΩΝ                                               |
|                                 | Διεύθυνση                               | <b>Τηλέφωνο</b><br>N/A <b>Email</b><br>DEV.INFOLOFT@GMAIL.COM     |
|                                 | €0.00<br>УПОЛОІПО                       |                                                                   |
|                                 | 📓 Αποτελέσματα                          |                                                                   |
|                                 | Ημερ. εισαγωγ <b>τ</b> ΑΠΟ 01/06/2018 Ε | <b>ΕΩΣ</b> 07/06/2018 <b>ΕΠΑΝΑΦΟΡΑ</b>                            |
|                                 | Συννημένο SN Σχόλια                     | Κατάσταση Ημερ. τελευταίας Ημερ.<br>αποστολής αποστολής εισαγωγής |
|                                 | SN Σχόλια                               | Όλες 🔻                                                            |
|                                 | Δε βρέθηκαν δεδομένα                    |                                                                   |
|                                 |                                         |                                                                   |
|                                 | Created with ♥ by InfoLoft.io @2018     | v0.2.10                                                           |

Καλή συνέχεια !